Slide 1

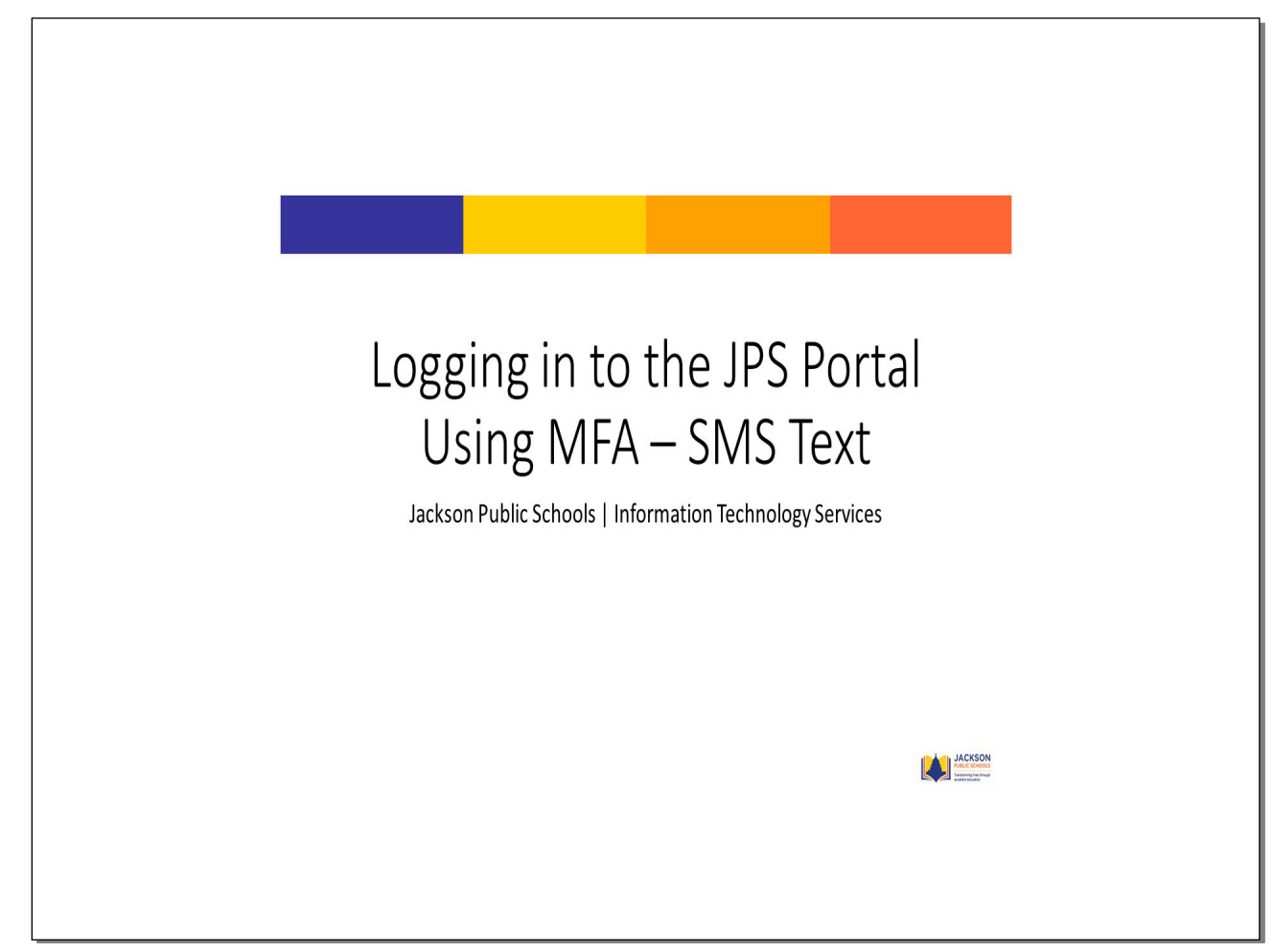

**Text Captions** 

#### Slide 2

| 🚨 Jackson Public Schools Portal X ∓           | v – Ø X |
|-----------------------------------------------|---------|
| ← → C                                         | Guest : |
| Jackson Public Schools Portal                 |         |
|                                               |         |
| JACKSON<br>PUBLIC SCHOOLS                     |         |
| Login Need h Enter Your Username              |         |
| Cont have an account yet? Claim your account. |         |
| Claim My Account                              |         |
|                                               |         |
|                                               |         |
|                                               |         |
|                                               |         |

## Click the **Go** button

Enter Your **Username** 

#### Slide 3

| A Jackson Public Schools Portal X + |                                                                                                    | ∨ – Ø X       |
|-------------------------------------|----------------------------------------------------------------------------------------------------|---------------|
| ← → C  (                            |                                                                                                    | <b>G</b> uest |
| J                                   | lackson Public Schools Portal                                                                               |               |
|                                     |                                                                                                    |               |
| P<br>Enter Your Password            | ACKSON<br>UBLIC SCHOOLS<br>in Ned help?<br>Co<br>Start Over<br>Having trouble logging in? Ty enother method | le<br>!       |
|                                     |                                                                                                    |               |

Click Go

Enter Your **Password** 

Don't forget to click the "eye" to preview your password as you type!

#### Slide 4

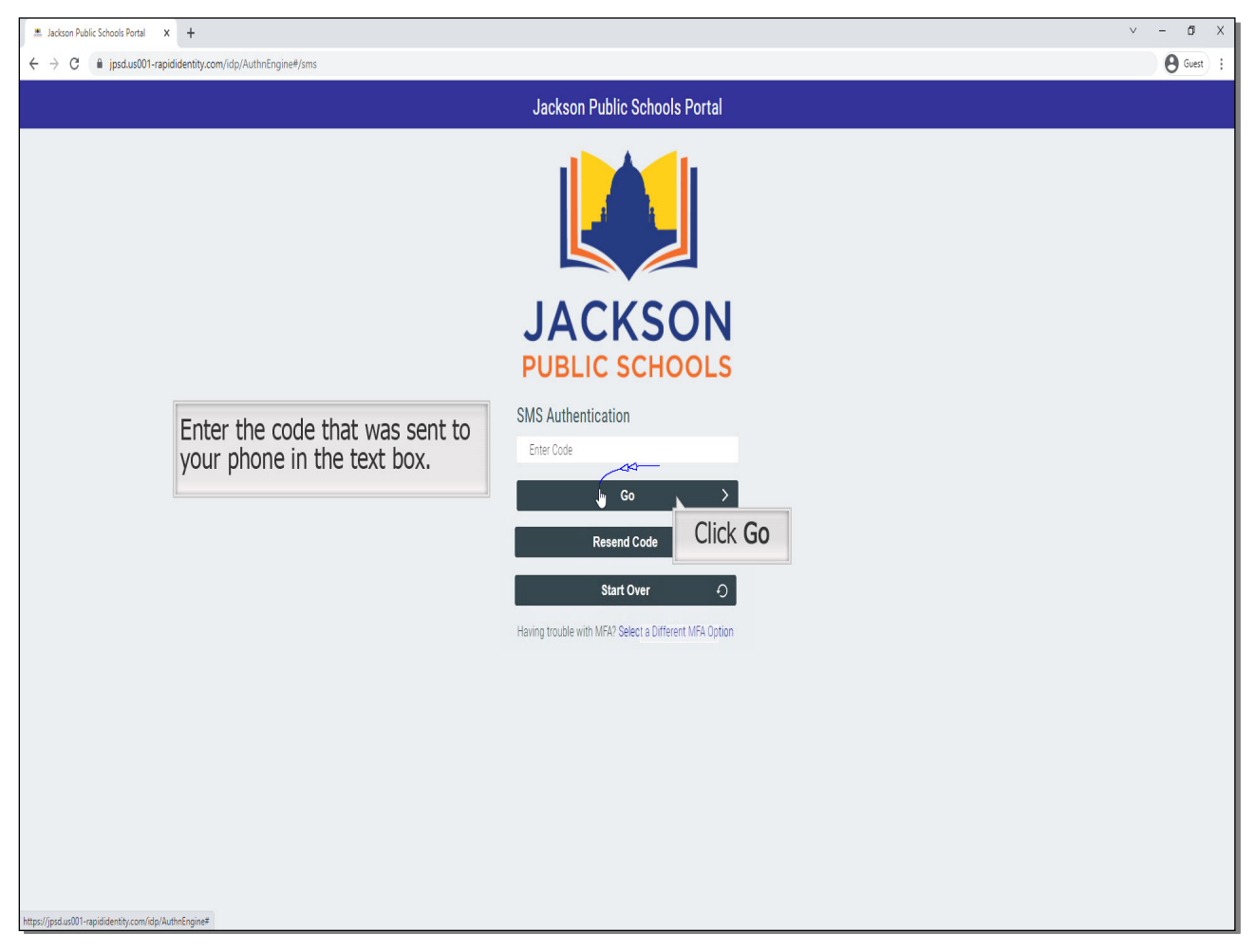

# Click Go

Enter the code that was sent to your phone in the text box.

#### Slide 5

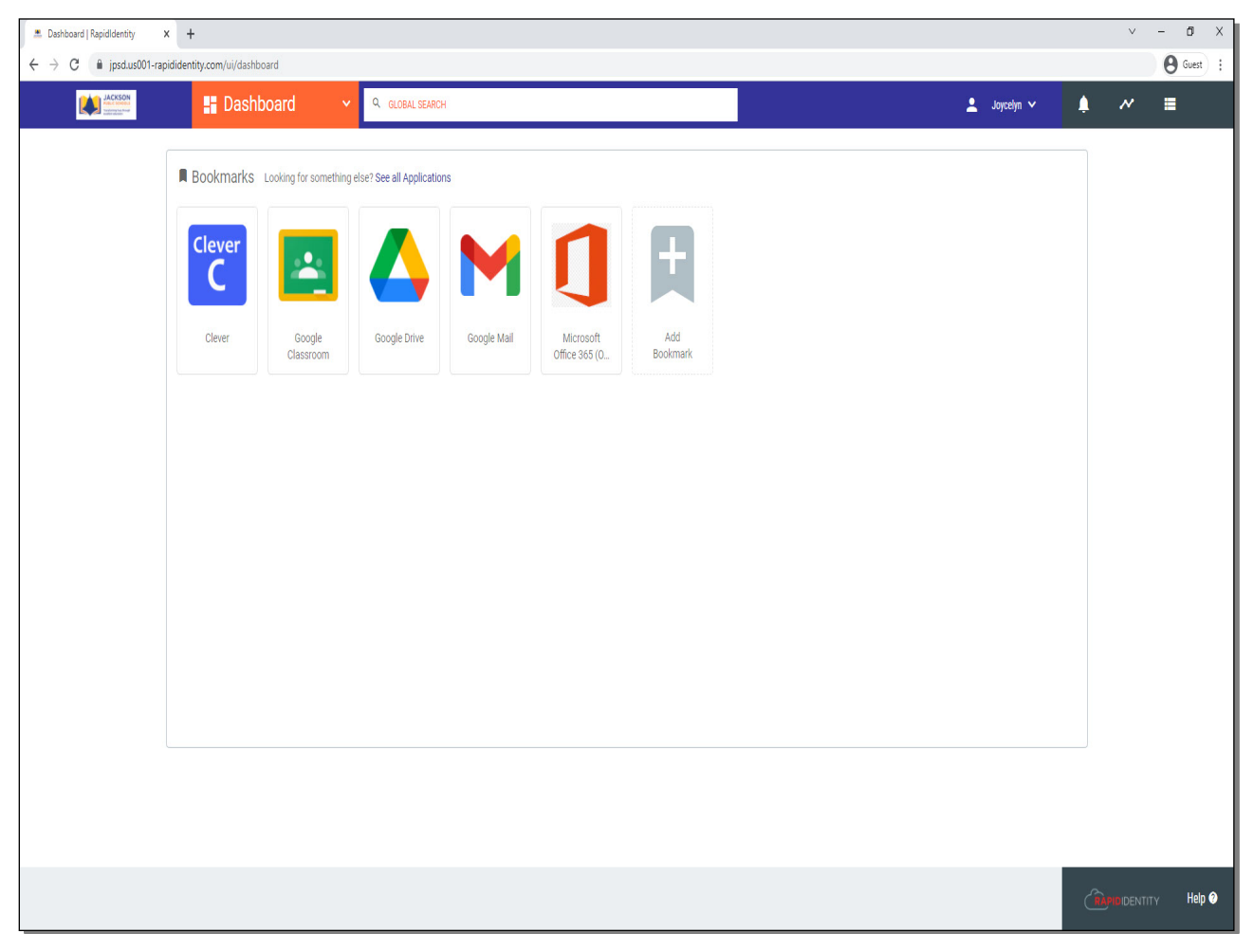

Slide 6

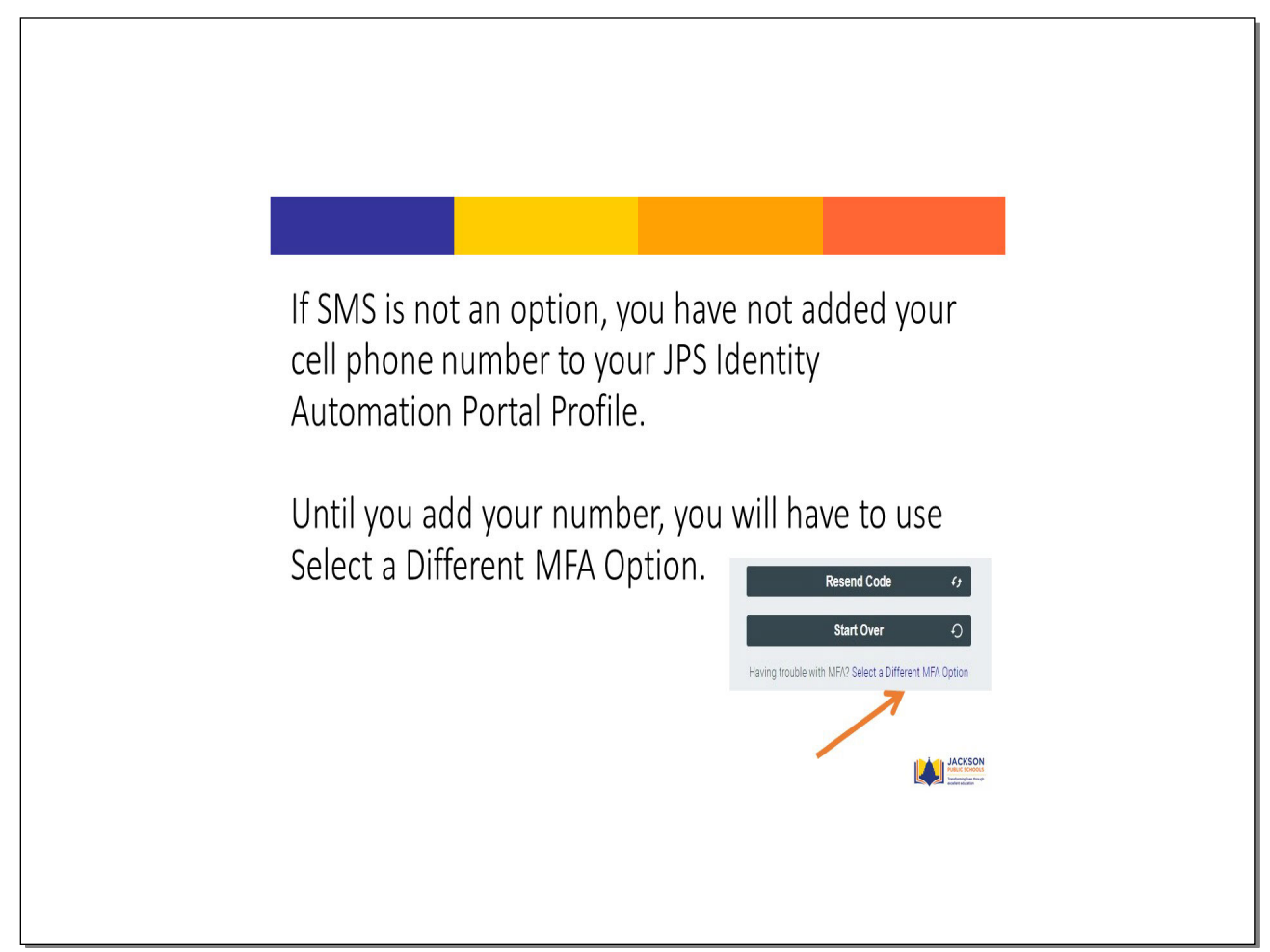